1- Digita ANFOS su Google e indirizzarsi al primo link.

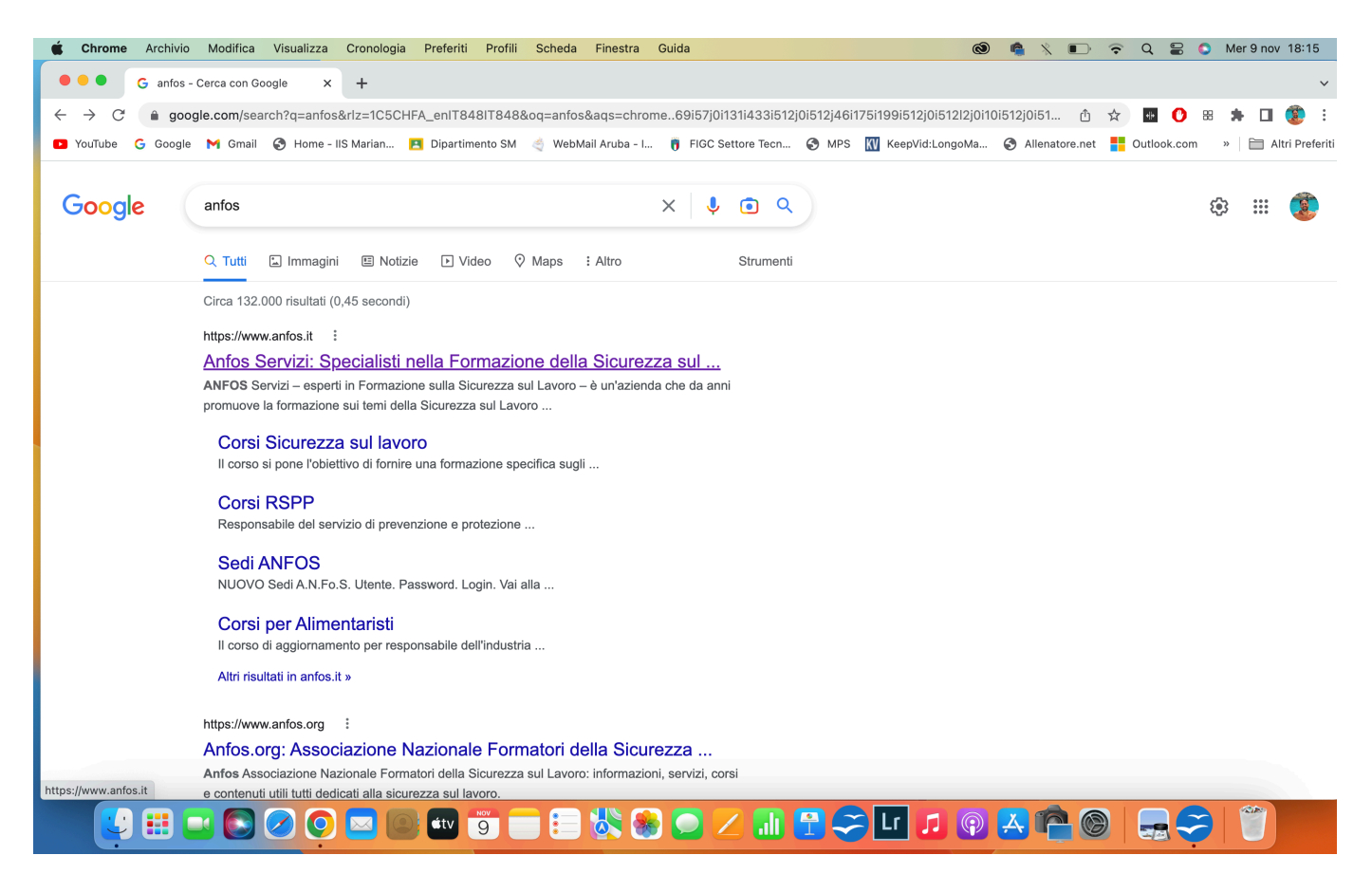

2- Nella Home del sito cliccare su "CORSI ONLINE" e scorre verso il basso sino a "Studenti alternanza Scuola-Lavoro" e cliccare sopra.

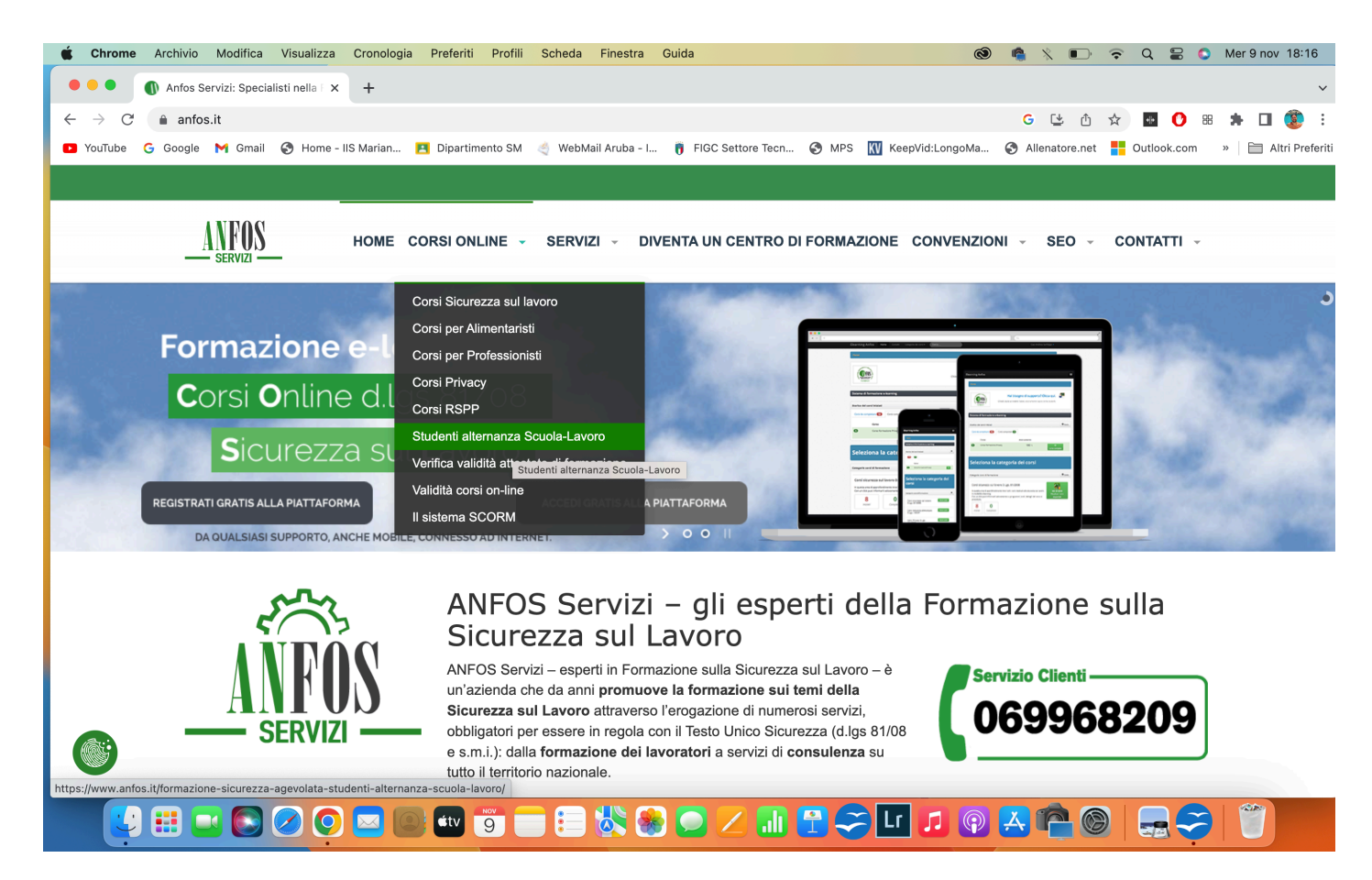

3- Scorre verso il basso e cliccare su REGISTRATI ONLINE.

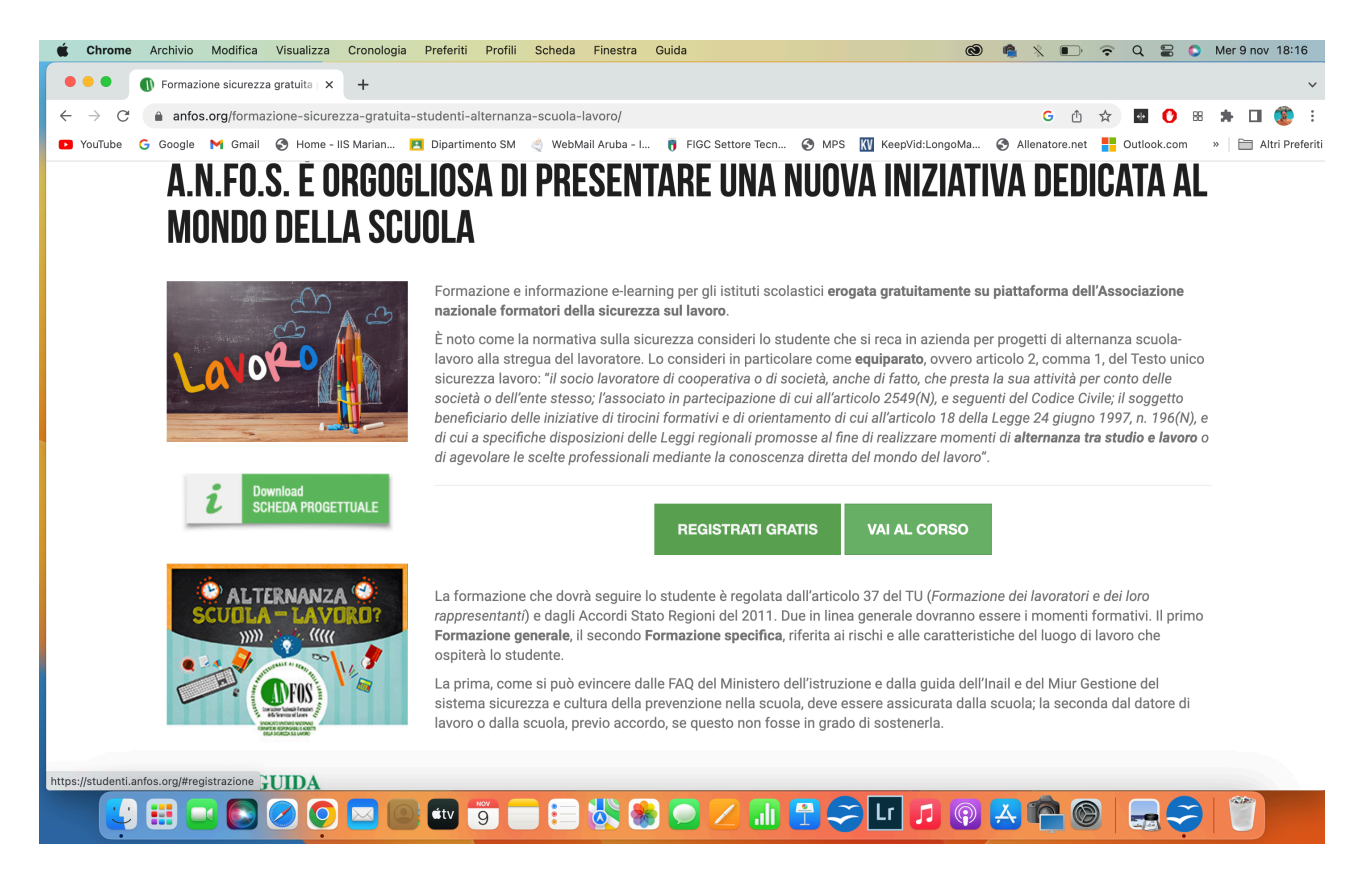

4- Compilare i dati richiesti (servirà carta d'identità e codice fiscale) e CREARE ACCOUNT.

| 🔹 Chrome Archivio Modifica Visualizza Cronologia P                | referiti Profili Scheda Finestra Guid   | а                     | o 🛸 🕺 🗈                                | ᅙ Q 岩 🔕 Mer 9 nov 18:16         |
|-------------------------------------------------------------------|-----------------------------------------|-----------------------|----------------------------------------|---------------------------------|
| 🔍 🔍 🜒 Formazione sicurezza gratuita 🛛 🗙 Studenti A.               | N.FO.S. × +                             |                       |                                        | ~                               |
| $\leftarrow$ $\rightarrow$ C $$ studenti.anfos.org/#registrazione |                                         |                       | Û                                      | 🖈 🔤 🚺 🗃 🇯 🖬 🧕 🔅                 |
| 🖸 YouTube Ġ Google M Gmail 🚱 Home - IIS Marian 🖪                  | Dipartimento SM 🛛 🍓 WebMail Aruba - I 🍵 | FIGC Settore Tecn 🔇 N | MPS 🔣 KeepVid:LongoMa 🔇 Allenatore.net | Outlook.com » 🗎 Altri Preferiti |
| Nuova Registrazio                                                 | ne                                      |                       |                                        | 28 G. T.                        |
| Cognome                                                           | Scrivi qui il tuo cognome               | Nato a                | Città di nascita                       | Ainto?                          |
| Nome                                                              | Scrivi qui il tuo nome                  | Data nascita          | gg Gennaio ~ Anno                      | Aluto                           |
| Sesso                                                             | Seleziona ~                             | Documento             | Seleziona ~                            | Contattaci                      |
| Codice fiscale                                                    | Scrivi qui il tuo codice fiscale        | Documento Nº          | Numero documento                       | C Tel. 800.58.92.56             |
|                                                                   |                                         |                       |                                        |                                 |
| Città                                                             | Scrivi la città di residenza            | Provincia             | Provincia di residenza                 |                                 |
| Indirizzo                                                         | Scrivi il tuo indirizzo di residenza    | Telefono              | Scrivi il tuo numero di telefono       | R. A. BARRIER                   |
| Cap                                                               | Cap di residenza                        | Mansione              | Seleziona                              |                                 |
|                                                                   |                                         |                       |                                        |                                 |
| Indirizzo e-mail                                                  | Scrivi qui la tua email                 | Ripeti E-mail         | Ripeti indirizzo email                 |                                 |
| Password                                                          | La tua password                         | Ripeti Password       | Ripeti password                        |                                 |
|                                                                   | Digita almeno 8 caratteri.              |                       |                                        |                                 |
|                                                                   | 💷 🧐 💼 🔃 👯 🋞 🕻                           | ) Z 💷 🔁               | 🗢 🗖 🛃 🕲 💶                              | )   🚍 🤤   🖤                     |

## GUIDA Iscrizione online - Corso di Sicurezza sul Lavoro

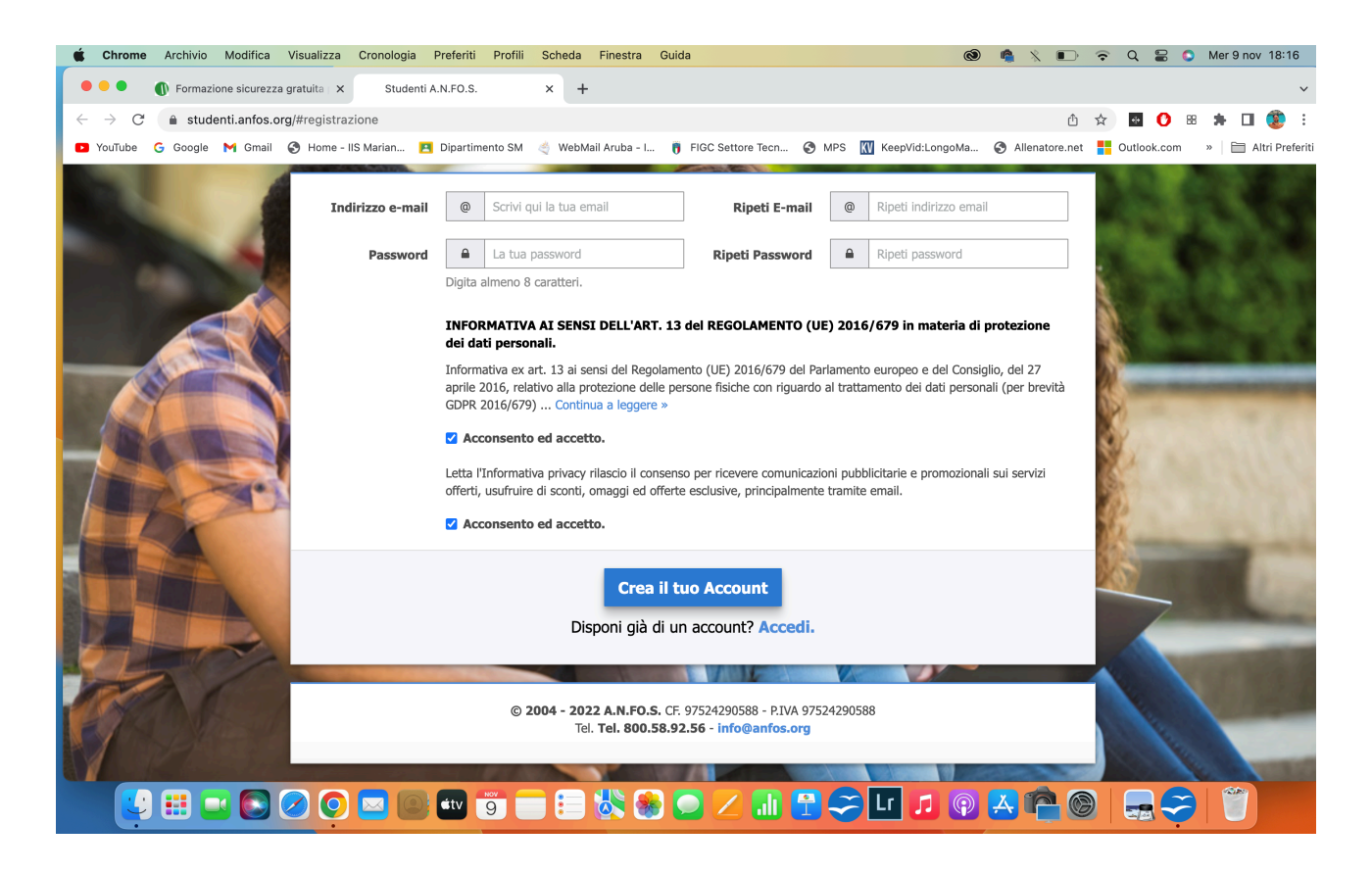

5-Una volta compilati tutti i dati e creato l'account, cliccare su VAI AL CORSO

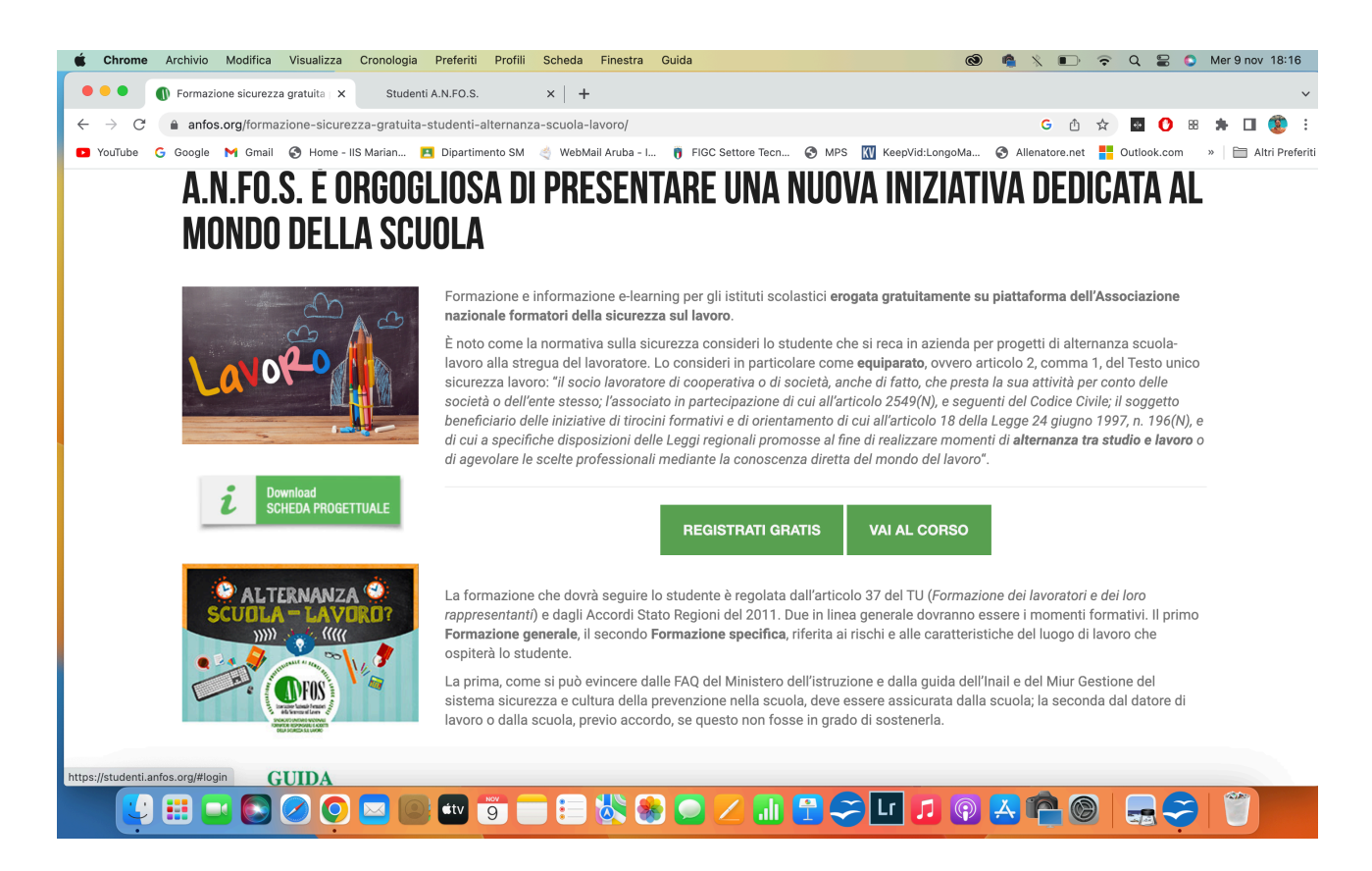

6- Digitare mail e password e cliccare ACCEDI

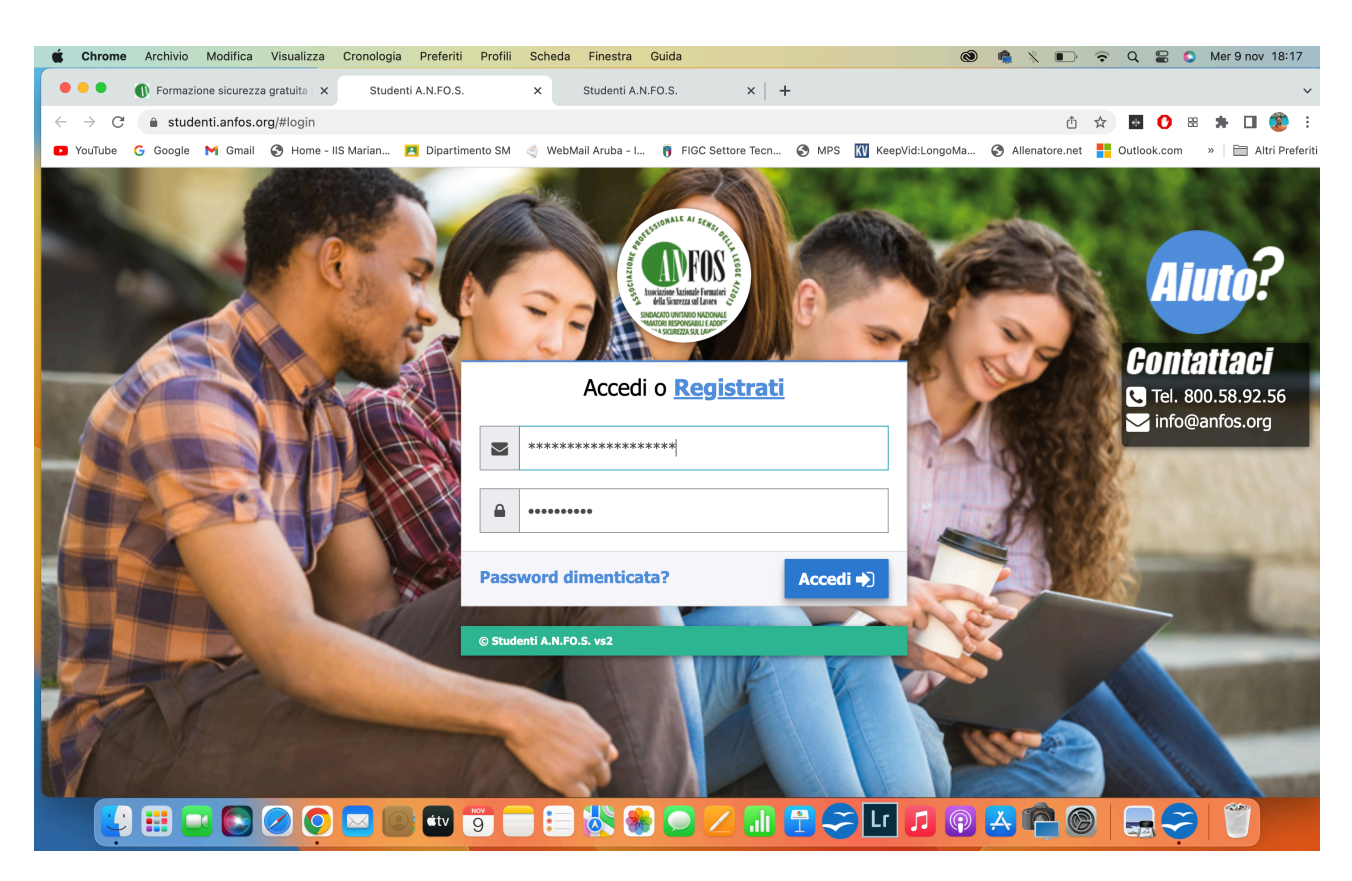

7- Una volta all'interno della piattaforma si aprirà questa pagina

| Ś.           | hrome Archivio Modifica Visualizza Cronologia Preferiti Profili Scheda Finestra Guida 🛛 🔞 🔌 🗊 🗟 Q 🗒 S Mer 9 nov                                                    | 18:38             |
|--------------|----------------------------------------------------------------------------------------------------|-------------------|
| ••           | 🕒 🚯 Formazione sicurezza gratuita   X   Studenti A.N.FO.S. X Studenti A.N.FO.S. X M Posta in arrivo - mattia.saba91   X   +                                        | ~                 |
| $\leftarrow$ | C 🔒 studenti.anfos.org/#                                                                                                    | : 🧕               |
| 🕒 Υοι        | übe G Google M Gmail 🔇 Home - IIS Marian 🖪 Dipartimento SM 🧳 WebMail Aruba - I 👸 FIGC Settore Tecn 🤡 MPS 🔣 KeepVid:LongoMa 🤡 Allenatore.net 🏪 Outlook.com 🔹 🗎 Altr | i Preferiti       |
| ≡            | Elearning Anfos 🔗 🧧 🔽 😯 Mattia                                                                                                    | Saba <del>-</del> |
| Q            | Home                                                                                                    |                   |
| <b>*</b> -   |                                                                                                    |                   |
| -            | 2 Alternanza scuola lavoro                                                                                                    |                   |
| _            | Corsi di formazione in materia di salute e sicurezza per gli studenti in alternanza scuola lavoro.                                                                 |                   |
|              | Completati                                                                                                    |                   |
| 0            |                                                                                                    |                   |
|              |                                                                                                    |                   |
| -            |                                                                                                    |                   |
|              |                                                                                                    |                   |
|              |                                                                                                    |                   |
|              |                                                                                                    |                   |
|              |                                                                                                    |                   |
|              |                                                                                                    |                   |
|              |                                                                                                    |                   |
|              |                                                                                                    |                   |
|              |                                                                                                    |                   |
|              | 🙄 🗄 🔤 🕗 📀 🔤 📾 🦉 📑 🖶 🖏 💭 🖊 📶 🗳 🌮 🛄 🖉 🖉                                                                                                    |                   |

8- Spostare il cursore su Corsi, scorrere in basso e digitare "Alternanza scuola lavoro".

| Ś            | 🗯 Chrome Archivio Modifica Visualizza Cronologia Preferiti Profili Scheda Finestra Guida 💿 🏟 왔 🗈 🌩 Q 🚼 🔉 Me                                                                                                    | 9 nov 18:39              |
|--------------|----------------------------------------------------------------------------------------------------|--------------------------|
| •            | 🔍 🔍 🌒 Formazione sicurezza gratuita   X   Studenti A.N.FO.S. X Studenti A.N.FO.S. X M Posta in arrivo - mattia.saba91   X   +                                                                                                    | ~                        |
| $\leftarrow$ | $\leftrightarrow$ $\rightarrow$ C in studenti.anfos.org/# $\textcircled{1}$ $\bigstar$ $\textcircled{2}$ $\textcircled{2}$ $\textcircled{3}$ $\textcircled{3}$ $\textcircled{3}$ $\textcircled{3}$ $\textcircled{3}$ $\textcircled{3}$ $\textcircled{3}$ $\textcircled{3}$ $\textcircled{3}$ $\textcircled{3}$ | 🗆 😨 :                    |
|              | 🖸 YouTube G Google M Gmail 🔇 Home - IIS Marian 🖪 Dipartimento SM ﴿ WebMail Aruba - I 🎁 FIGC Settore Tecn 🔇 MPS 🕅 KeepVid:LongoMa 🔇 Allenatore.net 🚦 Outlook.com » [                                                                                                    | Altri Preferiti          |
| ≡            | Elearning Anfos 🗌 🖬 🖬 🖬                                                                                                    | Mattia Saba <del>-</del> |
| Q            | Home                                                                                                    |                          |
| *            | A                                                                                                    |                          |
|              | Corst Scuola lavoro                                                                                                    |                          |
|              | a di salute e sicurezza per gli studenti in alternanza scuola lavoro.                                                                                                    |                          |
|              |                                                                                                    | ti                       |
| 0            |                                                                                                    |                          |
|              |                                                                                                    |                          |
| ÷.           |                                                                                                    |                          |
|              |                                                                                                    |                          |
|              |                                                                                                    |                          |
|              |                                                                                                    |                          |
|              |                                                                                                    |                          |
|              |                                                                                                    |                          |
|              |                                                                                                    |                          |
|              |                                                                                                    |                          |
|              |                                                                                                    |                          |
| https:       |                                                                                                    | Super-                   |
|              |                                                                                                    |                          |

9- Si apriranno due finestre, digitare la prima in evidenza a sinistra.

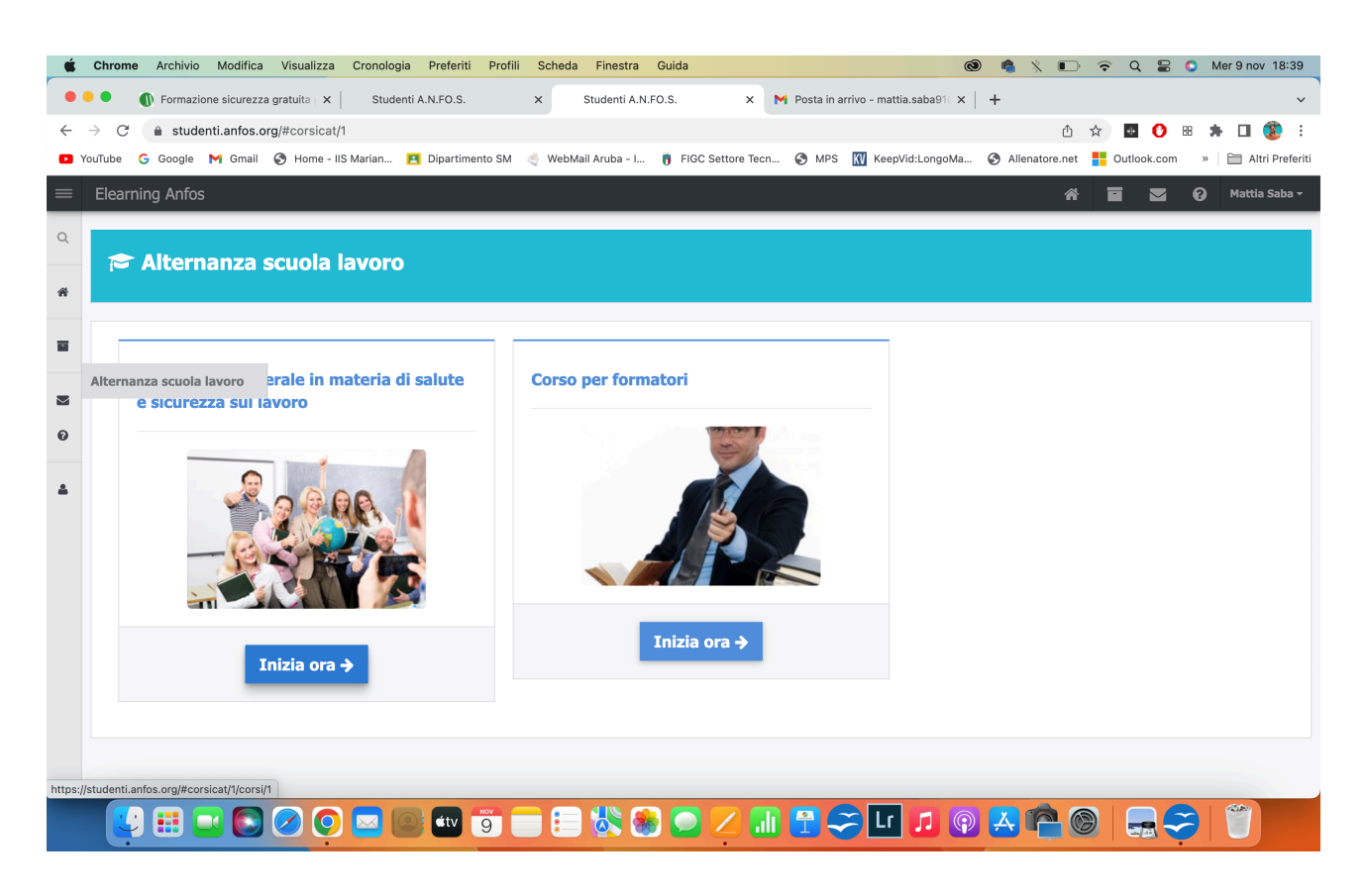

10- Si apriranno 3 moduli, cliccare sul primo modulo e dare conferma.

| <b>É Chrome</b> Are                         | hivio Modifica Visualizza Cronologia                                   | Preferiti Profili Scheda | Finestra Guida                  |                              | o 🐴               | x 🗈 🗟 Q              | 8          | Mer 9 nov 18:39          |
|---------------------------------------------|------------------------------------------------------------------------|--------------------------|---------------------------------|------------------------------|-------------------|----------------------|------------|--------------------------|
| 🖲 🔍 🜒 Fo                                    | mazione sicurezza gratuita   🗙   Studenti                              | A.N.FO.S. ×              | Studenti A.N.FO.S. ×            | M Posta in arrivo - mattia.s | saba91 × +        |                      |            | ~                        |
| $\leftrightarrow$ $\rightarrow$ G $\bullet$ | studenti.anfos.org/#corsicat/1/corsi/1/mod                             | uli/1                    |                                 |                              |                   | û 🕁 🔸                | 0 88       | 🛪 🛛 😨 E                  |
| YouTube G Go                                | ogle 附 Gmail 🚷 Home - IIS Marian 롣                                     | Dipartimento SM 🔌 WebMa  | l Aruba - I 🎁 FIGC Settore Tecr | n 🔇 MPS 🔣 KeepVid            | :LongoMa 🔇 Alle   | enatore.net 🚦 Outloo | k.com »    | Altri Preferiti          |
| $\equiv$ Elearning A                        | nfos                                                                   |                          |                                 |                              |                   | * •                  | <b>2</b> 0 | Mattia Saba <del>-</del> |
| Q Avanzam                                   | ento corso                                                             |                          |                                 |                              |                   |                      |            |                          |
|                                             |                                                                        |                          |                                 |                              |                   |                      |            |                          |
| *                                           |                                                                        |                          |                                 |                              |                   |                      |            |                          |
| E Modu                                      | i                                                                      |                          |                                 |                              |                   |                      |            |                          |
| Alternanza s<br>Viene                       | uola lavoro to da uno o più mo<br>Ittivato solo dopo aver superato tut | <b>luli fc</b><br>i i mo | i                               | ermi                         | ina con un esa    | me di valutazio      | ne finale  | e che                    |
| ▲ Form                                      | azione lavoratore Iº parte                                             |                          | Conferma                        | 11                           | Formazione        | lavoratore III°      | parte      |                          |
|                                             | 0%                                                                     |                          | Vuoi iniziare il modulo?        |                              |                   | 0%                   |            |                          |
|                                             |                                                                        |                          | No <mark>Si</mark>              |                              |                   |                      |            |                          |
|                                             | Accedi 🥖                                                               |                          | Accedi 🥖                        |                              |                   | Accedi 🖋             |            |                          |
| Quiz r                                      | on sostenuto                                                           | Quiz non                 | sostenuto                       |                              | Quiz non sostenut | to                   |            |                          |
|                                             |                                                                        |                          |                                 |                              |                   |                      |            |                          |
|                                             | : 🖃 📀 🖸 🔄 🕼                                                            | ) 🗤 🧐 📄                  | 🖏 🗶 🖸 🖊 🖬                       |                              | J 🖗 🛃             | r <u>e</u> 6   .     |            |                          |

11- Aperto il modulo 1, apparirà questa schermata specificando che prima di svolgere il quiz e passare poi al modulo successivo si dovrà aprire il materiale didattico.

| Ś            | 🔹 Chrome Archivio Modifica Visualizza Cronologia Preferiti Profili Scheda Finestra Guida 🚳 🎕 🟌 🗊 😪 Q                                                                                                    | 😂 🔇 Mer 9 nov 18:39          |
|--------------|----------------------------------------------------------------------------------------------------|------------------------------|
| •            | 🔴 🕘 🕕 Formazione sicurezza gratuita 🗙 Studenti A.N.FO.S. X Studenti A.N.FO.S. X M Posta in arrivo - mattia.saba91 X +                                                                                                 | ~                            |
| $\leftarrow$ | $\leftarrow$ $\rightarrow$ C (a studenti.anfos.org/#corsicat/1/corsi/1/moduli/1 (b $\Rightarrow$ )                                                                                                    | 0 🛚 🗯 🖬 🔇 🗄                  |
|              | 🖸 YouTube 🔓 Google M Gmail 🔇 Home - IIS Marian 🖪 Dipartimento SM 🍕 WebMail Aruba - I 🔋 FIGC Settore Tecn 🄇 MPS 🔣 KeepVid:LongoMa 🔇 Allenatore.net 🚦 Outloo                                                            | ok.com » 🗎 🛅 Altri Preferiti |
| =            | Elearning Anfos                                                                                                    | 🔽 💡 Mattia Saba 🗸            |
| Q            | I. Test non eseguito     • Informazione e formazione;       • Legislazione vigente;     • Egislazione vigente;                                                                                                    |                              |
|              | A Materiale didattico non completamente consultato     Soggetu e noro obblight;                                                                                                    |                              |
|              | 3. Tempo minimo di studio non raggiunto                                                                                                    |                              |
|              | <b>a</b>                                                                                                    |                              |
|              | Alternanza scuola lavoro                                                                                                    |                              |
|              | ত Quiz                                                                                                    |                              |
| 0            | 0                                                                                                    |                              |
|              | Non è ancora possibile effettuare il Quiz.                                                                                                    |                              |
| -            | Per effettuare il Quiz di fine modulo è necessario che il tempo minimo di studio sia trascorso ed il materiale didattico sia completamente consultato.<br>Se il Quiz non viene superato è possibile ripeterlo subito. |                              |
|              | Materiale didattico                                                                                                    | Download dispense            |
|              | Formazione Lavoratore 1º parte                                                                                                    | Play O                       |
|              | Didattica formazione ed informazione lavoratore                                                                                                    | Vedi 🕹                       |
|              | <mark>U = • • • • • • • • • • • • • • • • • • </mark>                                                                                                    |                              |

12- Scorrere il cursore in basso, cliccare PLAY in basso a destra e si aprirà il video.

| <b>É Chrome</b> Archivio Modifica Visualizza Cronologia     | Preferiti Profili Scheda Finestra Guida                                                                                                    | 🔞 🐴 火 🗊 😴 Q 🝃 🗘 Mer 9 nov 18:40 -                                    |
|-------------------------------------------------------------|----------------------------------------------------------------------------------------------------|----------------------------------------------------------------------|
| 🔍 🕘 🕚 Formazione sicurezza gratuita 🗙 Studenti              | A.N.FO.S. X Studenti A.N.FO.S. X M Posta in                                                                                                    | arrivo - mattia.saba91                                               |
| ← → C       studenti.anfos.org/#corsicat/1/corsi/1/mod      | uli/1                                                                                                    |                                                                      |
| 💶 YouTube 💪 Google M Gmail 😵 Home - IIS Marian 🖪            | Dipartimento SM 🏾 🄄 WebMail Aruba - I 🍵 FIGC Settore Tecn 📀 MPS                                                                                 | 🕅 KeepVid:LongoMa 🚱 Allenatore.net 🚦 Outlook.com 🔹 🗎 Altri Preferiti |
| Elearning Anfos                                             |                                                                                                    | 🎢 🖬 👿 🕜 Mattia Saba -                                                |
| Q 1. Test non eseguito                                      | Italiano - Formazione Lavoratore 1º parte                                                                                                    | ×                                                                    |
| 2. Materiale didattico non completamente cons               |                                                                                                    |                                                                      |
| <ul> <li>3. Tempo minimo di studio non raggiunto</li> </ul> | $\bigcirc$                                                                                                    |                                                                      |
| -                                                           | 0                                                                                                    |                                                                      |
| Alternanza scuola lavoro                                    | Loading                                                                                                    |                                                                      |
| 🖻 ্ত Quiz                                                   |                                                                                                    |                                                                      |
| 0                                                           |                                                                                                    |                                                                      |
|                                                             |                                                                                                    | Chiudi                                                               |
| A                                                           |                                                                                                    |                                                                      |
| Per effettuare il Quiz di fine                              | nodulo è necessario che <b>il tempo minimo di studio sia trascorso ed il n</b><br>Se il Quiz non viene superato <b>è possibile ripeterlo su</b> | tateriale didattico sia completamente consultato.<br>Ibito.          |
|                                                             |                                                                                                    |                                                                      |
| Materiale didattico                                         |                                                                                                    | Download dispense                                                    |
| Formazione Lavoratore 1º parte                              |                                                                                                    | Play O                                                               |
| Didattica formazione ed informazione lavo                   | ratore                                                                                                    |                                                                      |
| 💽 🖽 🔜 💽 🖉 🖸 🖾                                               | 🖤 🧿 🚍 😫 🚷 🥥 🖊 🚮 😭                                                                                                    | <mark></mark>                                                        |

13-Sempre scorrendo il basso, cliccare su VEDI e si aprirà il materiale didattico in formato pdf.

| •            | - Chrome Archivio Modifica Visualizza Cronologia Preferiti Profili Scheda Finestra Guida 🔞 🔌 🐑 🗢 🗘 😂 🛇 Mer 9 nov                                                                                                    | 18:40     |
|--------------|----------------------------------------------------------------------------------------------------|-----------|
| •            | • • • • Formazione sicurezza gratuita x Studenti A.N.FO.S. x Studenti A.N.FO.S. x M Posta in arrivo - mattia.saba91 x +                                                                                                    | ~         |
| $\leftarrow$ | C   transformation to the studenti.anfos.org/#corsicat/1/corsi/1/moduli/1                                                                                                    | : 🧕       |
|              | YouTube 🔓 Google M Gmail 🔇 Home - IIS Marian 🖪 Dipartimento SM 🤙 WebMail Aruba - L 🥛 FIGC Settore Tecn 🔇 MPS 🔣 KeepVid:LongoMa 🔇 Allenatore.net 🏪 Outlook.com 🔹 🗎 Altr                                                                                                    | Preferiti |
| =            | Elearning Anfos 🛛 😤 🔽 😧 Mattia                                                                                                    | Saba 🕶    |
| Q            |                                                                                                    |           |
|              |                                                                                                    |           |
| *            | ৩ Quiz                                                                                                    |           |
|              | ATTENZIONE!                                                                                                    |           |
|              | Alternanza scuola lavoro                                                                                                    |           |
|              | Potral effettuare II quiz tra 3 ore                                                                                                    |           |
| 0            |                                                                                                    |           |
|              |                                                                                                    |           |
|              | Per effettuare il Quiz di fine modulo è necessario che il tempo minimo di studio sia trascorso ed il materiale didattico sia completamente consultato.                                                                                                    |           |
| 4            | Per effettuare il Quiz di fine modulo è necessario che <b>il tempo minimo di studio sia trascorso ed il materiale didattico sia completamente consultato.</b><br>Se il Quiz non viene superato <b>è possibile ripeterio subito</b> .                                                                                                    |           |
| 4            | Per effettuare il Quiz di fine modulo è necessario che il tempo minimo di studio sia trascorso ed il materiale didattico sia completamente consultato.<br>Se il Quiz non viene superato è possibile ripeterlo subito.                                                                                                    | pense     |
| *            | Per effettuare il Quiz di fine modulo è necessario che il tempo minimo di studio sia trascorso ed il materiale didattico sia completamente consultato.<br>Se il Quiz non viene superato è possibile ripeterio subito.                                                                                                    | pense     |
| ۵            | Per effettuare il Quiz di fine modulo è necessario che il tempo minimo di studio sia trascorso ed il materiale didattico sia completamente consultato.<br>Se il Quiz non viene superato è possibile ripeterlo subito.                                                                                                    | pense     |
| *            | Per effettuare il Quiz di fine modulo è necessario che il tempo minimo di studio sia trascorso ed il materiale didattico sia completamente consultato.<br>Se il Quiz non viene superato è possibile ripeterio subito.                                                                                                    | pense     |
| •            | Per effettuare II Quiz di fine modulo è necessario che <b>il tempo minimo di studio sia trascorso ed il materiale didattico sia completamente consultato.</b><br>Se II Quiz non viene superato è possibile ripeterio subito.<br>Materiale didattico C Download dis<br>C Formazione Lavoratore 1º parte Play (<br>Didattica formazione ed informazione lavoratore | pense     |
| •            | Per effettuare II Quiz di fine modulo è necessario che <b>ii tempo minimo di studio sia trascorso ed ii materiale didattico sia completamente consultato.</b><br>Se II Quiz non viene superato è possibile ripeterlo subito.<br>Materiale didattico  Download dis  Formazione Lavoratore 1° parte  Didattica formazione ed informazione lavoratore  Vedi .       | pense     |
| •            | Per effettuare II Quiz di fine modulo è necessario che <b>il tempo minimo di studio sia trascorso ed il materiale didattico sia completamente consultato.</b><br>Se II Quiz non viene superato è possibile ripeterlo subito.<br>Materiale didattico   Download dis  Formazione Lavoratore 1º parte  Didattica formazione ed informazione lavoratore  Vedi -      | pense     |
| •            | Per effettuare il Quiz di fine modulo è necessario che <b>il tempo minimo di studio sia trascorso ed il materiale didattico sia completamente consultato.</b><br>Se il Quiz non viene superato è <b>possibile ripeterio subito</b> .<br>Materiale didattico   Download dis  Play (  Didattica formazione ed informazione lavoratore  Vedi a                      | pense     |

14- Il file pdf potrà essere scaricato.

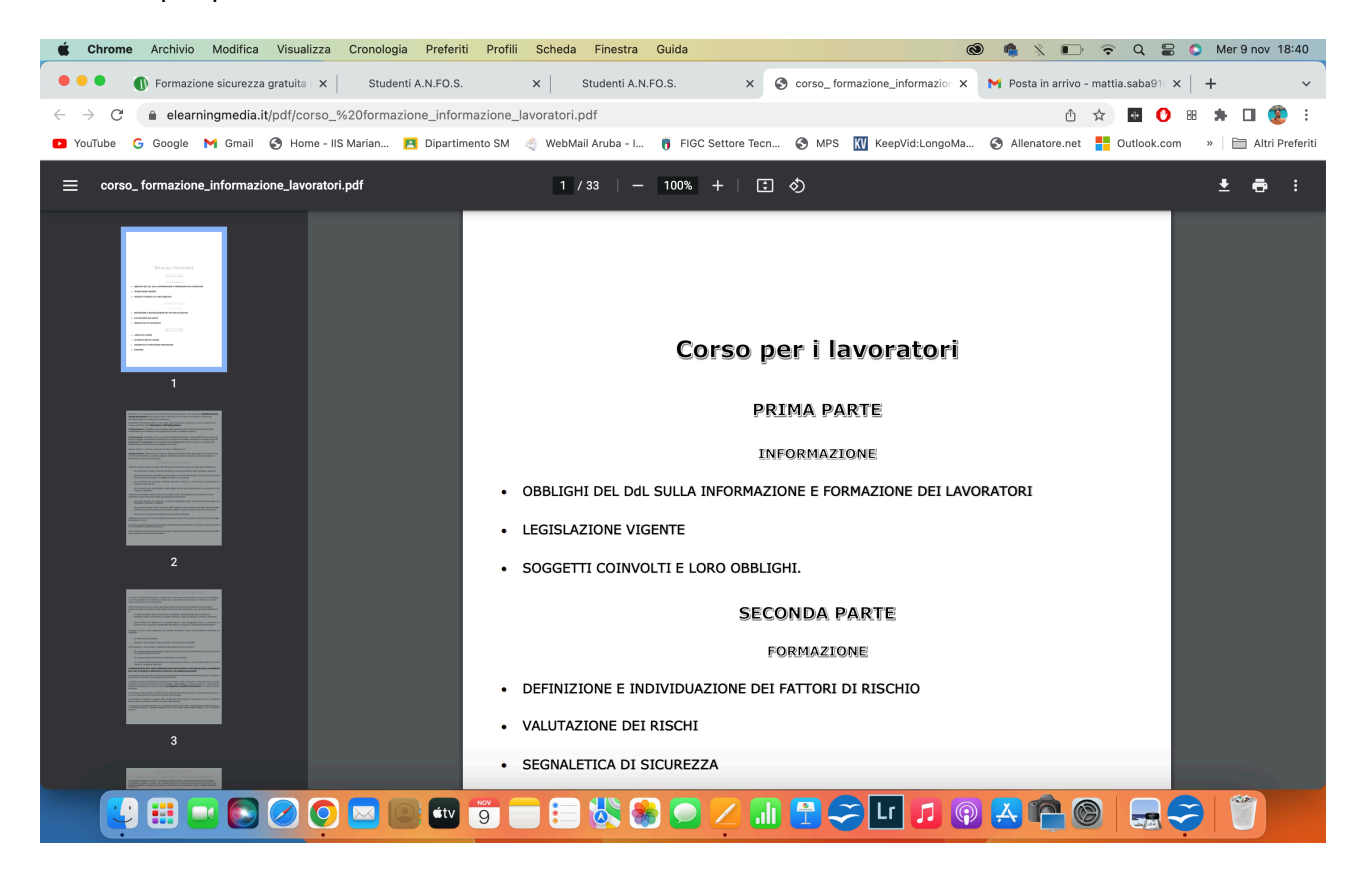

15- Una volta che i video verranno visionati e il materiale verrà scaricato sarà il programma stesso a consentire lo svolgimento del quiz.

Si precisa che ogni corso **è formato da uno o più moduli formativi** ai quali è associato un quiz di valutazione. **Il corso termina con un esame di valutazione finale** che viene attivato solo dopo aver superato tutti i moduli che lo compongono.

Una volta superato l'esame finale verrà rilasciato un attestato che dovrà essere consegnato al tutor PCTO di classe.

Per qualsiasi problema o dubbio inviate una mail a Mattia.saba@marianoquarto.edu.it.